- Open Chrome
- Go to <u>http://spaces.samford.edu</u>
- Click and drag the paper icon from the address bar to your desktop
- You should now have a Google Chrome shortcut to SPACES

| Courtered Hartmanike                        | CDACE N                                        |                                      |                                    |                                  |                                            |                             |                    |                 |        |       |      |
|---------------------------------------------|------------------------------------------------|--------------------------------------|------------------------------------|----------------------------------|--------------------------------------------|-----------------------------|--------------------|-----------------|--------|-------|------|
|                                             | as samford.edu/                                | 25live/#home_                        | my25live[0]                        |                                  |                                            |                             |                    |                 | 0      | 1 #   | =    |
| <u>₿SP/</u> .                               | <u>.</u>                                       |                                      |                                    |                                  |                                            | Sig                         | j <b>n In</b> Toda | ay is Thu Apr 3 | 0 2015 | Юн    | lelp |
| Home Ev                                     | vents                                          |                                      |                                    |                                  |                                            |                             |                    |                 |        |       |      |
| <u>TENTION</u> : If you<br>you need help wi | receive an error mes<br>ith this process, plea | sage when you t<br>ise contact the S | ry to log in, c<br>ervice Desk at  | lear the cache<br>t extension 26 | e in your brows<br>562.                    | ser and try                 | again.             |                 |        |       |      |
| elcome to SPACE!<br>ht corner.              | S, Samford's Plannir                           | ig and Calendari                     | ng Event Syste                     | em. Please si                    | gn in using <mark>t</mark> he              | e lin <mark>k in t</mark> h | e top              |                 |        |       |      |
| e our <u>event plan</u>                     | <u>ning page</u> for more i                    | nformation abou                      | t planning yo                      | ur event on S                    | amford's camp                              | ous. Click <u>I</u>         | ere for            |                 |        |       |      |
| ACES works with                             | h <u>Firefox</u> and <u>Chrome</u>             | . If you are usin                    | g Internet Exp                     | plorer, you wi                   | ill encounter is                           | sues and                    | /our               |                 |        |       |      |
| ent may not save<br>w browser.              | e properly. Please co                          | ntact the Techno                     | ogy Services                       | Help Desk at :                   | x2662 for assi                             | stance ins                  | alling a           | Dashboar        | d Cal  | endar |      |
|                                             |                                                |                                      |                                    |                                  |                                            |                             |                    | 0               |        |       | 5    |
|                                             |                                                |                                      |                                    |                                  |                                            |                             |                    | - Help          |        |       |      |
|                                             |                                                |                                      |                                    |                                  |                                            |                             |                    |                 |        |       |      |
|                                             | 251/mar24.0                                    | on Legend                            | Feedback                           | 💡 Help Ti                        | ips: Disable                               | AA Text                     | Size: 🕀 🗔 🗉        | Earthack        |        |       |      |
|                                             | 25Live v24.0                                   | © Legend                             | Feedback                           | Help Ti<br>acy Policy Brow       | i <b>ps: Disable</b><br>vser Recommendatio | AA Text                     | Size: 🕀 📄 🖷        | : Feedback      |        |       |      |
|                                             | 25Live v24.0                                   | on Legend<br>©2008 - 2014 College    | <b>Feedback</b><br>NET, Inc. Priva | YHelp Ti<br>acy Policy Brow      | ips: Disable<br>vser Recommendatio         | AA Text                     | Size: 🕀 📄 🔳        | : Feedback      |        |       |      |
|                                             | 25Live v24.0                                   | ©2008 - 2014 College                 | Feedback                           | YHelp Ti<br>acy Policy Brow      | ips: Disable<br>vser Recommendatio         | A Text                      | Size: 🕀 🖃 🔹        | : Feedback      |        |       |      |
|                                             | 25Live v24.0                                   | on Legend S                          | Feedback NET, Inc. Privation       | Yhelp Ti<br>acy Policy Brow      | i <b>ps: Disable</b><br>vser Recommendatio | AA Text                     | Size: 🕀 📄 🔳        | r Feedback      |        |       |      |
|                                             | 25Live v24.0                                   | on Legend<br>©2008 - 2014 College    | Feedback NET, Inc. Prive           | Yhelp Ti<br>acy Policy Brow      | ips: Disable<br>vser Recommendatio         | AA Text                     | Size: 🕀 📄 🔳        | : Feedback      |        |       |      |
|                                             | 25Live v24.0                                   | ©n Legend<br>©2008 - 2014 College    | Feedback                           | Yhelp Ti                         | ips: Disable<br>vser Recommendatio         | AA Text                     | Size: 🕀 📄 💌        | . Feedback      |        |       |      |
|                                             | 25Live v24.0                                   | on Legend S<br>©2008 - 2014 College  | Feedback                           | Help Ti                          | ip <b>s: Disable</b><br>vser Recommendatio | AA Text                     | Size: 🕀 📄 💷        | t Feedback      |        |       |      |
| <mark>;ign In</mark>                        | 25Live v24.0                                   | ©n Legend<br>©2008 - 2014 College    | Feedback                           | Yhelp Ti                         | ips: Disable<br>vser Recommendatio         | AA Text                     | Size: 🕀 📄 💌        | Feedback        |        |       |      |
| jign In                                     | 25Live v24.0                                   | on Legend S<br>©2008 - 2014 College  | Feedback                           | Help Ti                          | i <b>ps: Disable</b><br>vser Recommendatio | A Text                      | Size:              | r Feedback      |        |       |      |
| ign In                                      | 25Live v24.0                                   | on Legend                            | Feedback                           |                                  | ips: Disable<br>vser Recommendatio         | A Text                      | Size: 🕂 📄 🗉        | r Feedback      |        |       |      |